# VGA to HDMI Converter Model: SY-ADA31025

en contrationed and the second second s

User Manual Ver. 2.00

### **Product Introduction**

The VGA to HDMI Video and Sound Adapter is a quick video and audio solution for desktops and laptops which lack an HDMI port. There are no drivers required for this plug & play device. This device is compatible with all major OS.

#### Features

- Converts VGA Source to HDMI disply
- HDMI Compliant
- HDCP Compliant
- Driverless install
- One VGA Input, One Audio Input, One HDMI output.
- Support Resolutions: 800x600, 1024x768, 1280x720, 1280x786, 1280x800,
- 1280x960, 1280x1024, 1360x768, 1600x900, 1600x1200, 1680x1050, 1920x1080

## **Package Contents**

- 1 x VGA to HDMI Video and Sound Adapter

### **System Requirements**

- Desktop or laptop with an available VGA poty
- Desktop or laptop with an available USB 2.0 port
- Desktop or laptop with an available Audio Jack (Optional)
- Male to Male HDMI cable

#### **Hardware Installation**

- 1. Connect the VGA end to the VGA port on your computer.
- 2. Connect the USB cable to an available USB port on your system.
- 3. Connect the Audio jack to an available audio jack on your system. (Optional)
- 4. Connect the male to male HDMI cable from the adapter to the desired display.
- 5. Set the display to the correct resolution and/or channel.
- 6. Go into the display settings of your computer.
- 7. Select 'Duplicate the Display' from the drop down menu.

8. Go into the Playback settings of your system and set the adapter as the Default Device. (Optional)

Note: The time to wait for the display to appear is 15 seconds to 1 minute max. To check if the device is working there will be a blue LED lit up on the adapter.

### If using an HDTV please ensure that the television is set to enable your PC:

- 1. Press the menu button on the remote or side of the tv.
- 2. scroll down to Channel on the left side.
- 3. Select "Manage Inputs"
- 4. Scroll down to PC and select it.
- 5. Next select "Enable"
- 6. Select Menu

#### Now ensure that the resolution is properly set for the PC input.

On your tv:

- 1. Go to settings
- 2. Input settings
- 3. PC
- 4. Set it to 'Always' not 'Auto'.

## Signs of a Defective Device

Note: Please check the FAQ section for any additional support before assuming the device is defective.

1. Blue Activity LED light does not light up even when everything is connected properly.

- 2. No video is shown after 1 minute
- 3. No sound plays though the speakers of the Display

Note: Some displays do not have built-in speakers

## FAQ

**Question**: Do I need to connect the USB cable into my system? **Answer:** Yes, the USB cable powers the adapter.

**Question**: I followed all the steps to install the adapter and I still do not get video up on my display?

**Answer:** Ensure that the VGA port on your system has the latest drivers. Also check that the VGA cable is seated into the port properly. You may also want to check the HDMI cable or switch it out with a different one.

**Question**: The video is perfectly fine but the audio has some distortion/static? **Answer**: Check that the audio is set to an appropriate level. Also plug the USB power cable into a different USB 2.0 port on your computer.

**Question:** Can you supply the latest drivers for the device as this adapter does not work in my system?

Answer: No, there are no drivers for this device.

# **Version Information**

Version: 2.0

Date Updated: 3/19/2014

Changes/Fixes:

- Compiled manual information into .pdf format.
- Cleaned up wording and text throughout the previous 1.0 manual.
- Added FAQ of general information